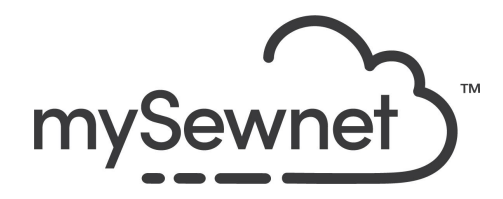

mySewnet Embroidery Software Levels: Basic/Silver/Gold/Platinum

## Software Settings

Use the Preferences and Configure to set the universal behavior and look of mySewnet Embroidery Software.

| 1. | Click on the File Menu to access the<br>Preferences and Configure                                                                                                    | Welcome   New Window   Open   Insert                                                                                               |
|----|----------------------------------------------------------------------------------------------------|----------------------------------------------------------------------------------------------------|
| 2. | Let's start with the Preferences:<br>These settings will be remembered when<br>mySewnet Embroidery is closed and<br>reopened.                                                                                                    | Preferences<br>Configure                                                                                                    |
| 3. | Remove Overlap When Combining<br>Embroideries:<br>When this option is selected, overlapping<br>areas of embroidery are removed, so that<br>there is no build-up of stitching where<br>embroideries overlap. This is used for the<br>Combine All and Combine Selected<br>functions.<br>This option is initially selected.<br>Spelling:<br>When Check Spelling is selected, text<br>entered in the Letters box on the Letter | <ul> <li>✓ Remove Overlap When Combining Embroideries</li> <li>Spelling</li> <li>✓ Check Spelling</li> <li>English US ✓</li> </ul> |

|    | tab is checked for unrecognized words in<br>the selected language. Spelling is also<br>checked in the Letter Properties dialog<br>box that appears when you right-click<br>lettering on the work area. Additionally,<br>new sentences are capitalized. To change<br>the language, click the drop-down arrow<br>and choose the desired language from the<br>list.<br>Deselect Check Spelling if you prefer not<br>to check spelling. |                                                                                                    |
|----|----------------------------------------------------------------------------------------------------|----------------------------------------------------------------------------------------------------|
| 4. | Appliqué Piece Margin                                                                                                    | Appliqué Piece Margin                                                                                                    |
|    | Use the Appliqué Piece Margin settings in<br>Preferences to override the initial appliqué                                                                                                    | Apply my settings for Appliqué Piece Margin, overriding the                                                                                                    |
|    | placement settings for lettering,                                                                                                    | □ Override margin width: 1.0 mm 🛊                                                                                                    |
|    | SuperDesigns, Frames and Flourishes.                                                                                                    | Override Match Placement Line                                                                                                    |
|    | Override margin width                                                                                                    |                                                                                                    |
|    | Override the appliqué placement margin<br>for the selected design, using the width<br>set here instead. Set the margin for<br>appliqué placement relative to the<br>selected shape from -10mm to 10mm.<br>The initial value is 1.0mm.                                                                                                    |                                                                                                    |
|    | Override Match Placement Line                                                                                                    |                                                                                                    |
|    | Override the setting for Match Placement Line in the selected design.                                                                                                    |                                                                                                    |
|    |                                                                                                    |                                                                                                    |
| 5. | In the Configure menu, you have the information about your mySewnet accountant all the settings for the appearance and import/export                                                                                                    | Sewnet™ Configure     ×       mySewnet     Utilities       Appearance     Import       Export                                                                                                    |
| 6. | In the mySewnet Tab you will find your                                                                                                    | X mySewnet™ Configure X                                                                                                    |
|    | mySewnet account.<br>This is also where you sign in and out.                                                                                                    | mySewnet Utilities Appearance Import Export                                                                                                    |
|    | You need to be signed in to have access to your level of Subscription.                                                                                                    | To use this software, you are required to sign in using a mySewnet account. You<br>can create one for free. If you have paid-for software, please use the account<br>associated with your payment. |
|    |                                                                                                    | E-mail Address: education@europe.svpworldwide.com Sign out Password: Clim in                                                                                                    |
|    |                                                                                                    | Status: Signed in.                                                                                                    |
| I  |                                                                                                    |                                                                                                    |

| 7.  | There are also links to mySewnet.com<br>where you can Register an account, reset<br>your password or Manage Your account                                                            | Register if you don't have a mySewnet™ Account.<br>Reset your password if you've forgotten it.<br>Manage my Account.                                                                                                    |
|-----|----------------------------------------------------------------------------------------------------|----------------------------------------------------------------------------------------------------|
| 8.  | Under My Computer, you need to activate<br>your computer.<br>You can also set a specific name for your<br>computer that will show up when you send<br>embroideries within mySewnet. | My Computer To use the full features of your paid-for software, your computer needs to be activated. Identify this computer as: My Laptop Status: Activated Activate Deactivate Send Anonymous Data OK Cancel Apply Help                                                                                                    |
| 9.  | You will find several settings under<br>Utilities.                                                                                                    | ImpSewnet <sup>™</sup> Configure       X         ImpSewnet       Utilities         Appearance       Import         Export       Import         ImpSewnet       Utilities         ImpSewnet       Utilities         ImpSewnet       Utilities         ImpSewnet       Utilities         ImpSewnet       Utilities         ImpSewnet       Utilities         ImpSewnet       Utilities         ImpSewnet       ImpSewnet         ImpSewnet       Connect         ImpSewnet       ImpSewnet         ImpSewnet       Connect         ImpSewnet       ImpSewnet         ImpSewnet       Connect         ImpSewnet       ImpSewnet         ImpSewnet       Connect         ImpSewnet       ImpSewnet         ImpSewnet       Connect         ImpSewnet       ImpSewnet         ImpSewnet       Connect         ImpSewnet       ImpSewnet         ImpSewnet       Connect         ImpSewnet       ImpSewnet         ImpSewnet       Connect         ImpSewnet       ImpSewnet         ImpSewnet       Connect         ImpSewnet       Connect                                       |
| 11. | You can create your own threads in mySewnet™ Thread Cache.                                                                                                    | Thread Cache                                                                                                    |
| 12. | You can create your own database of the<br>various threads you have in your stash or<br>even create your own thread by adding<br>the information                                    | My Thread Ranges My Thread Databases My Thread Stock       My Thread Range     My Thread Databases       My Thread Range     Abbreviation       My Thread Range     Abbreviation       My Thread Stock     My Thread Databases       Thread Range     Abbreviation       My Threads     MyThr       Digits Charles     Stock       Thread Range     Abbreviation       My Threads     MyThr       Digits Charles     Stock       Staff Stock     Stock       Image Stock     Stock       Thread Range     Abbreviation       My Threads     MyThr       Digits Charles     Stock       Staff Stock     Stock       Staff Stock     Stock       Image Stock     Stock       Image Stock     Stock |

| 13. | This button will check your version of the software and if there are any updates available.                                                                                                    | Check For Updates       |
|-----|----------------------------------------------------------------------------------------------------|-------------------------|
| 14. | If you have personalized your settings in<br>the software you can make a back-up to<br>store them in case you need to make an<br>update and then restore it.It will be saved<br>as a .zip file           | Backup MySettings       |
| 15. | Restore will open the .zip file and restore the settings of the system.                                                                                                    | Restore MySettings      |
| 16. | This is a shortcut to the Quick Font<br>feature. It can be used as a file type in the<br>embroidery machine of as a file in<br>mySewnet Embroidery.                                                      | Quick Font              |
| 17. | This button will set-up the connection to a machine that uses the connect module through cable or USB.                                                                                                   | Start mySewnet™ Connect |
| 18. | This button will reset all modules in the<br>embroidery software. Perfect if you have<br>done a change in the appearance of your<br>software that you're not happy with or<br>changed a view by mistake. | Reset All Modules       |
| 19. | This will reset the file association.                                                                                                    | Reset File Association  |

| 20. You will get a list of format you can reset.<br>The most common is the mySewnet<br>Embroidery that will save your embroidery<br>files as mySewnet .vp4 and .vp3 | You will get a list of format you can reset.<br>The most common is the mySewnet<br>Embroidery that will save your embroidery | Reset File Associations X    |
|----------------------------------------------------------------------------------------------------|----------------------------------------------------------------------------------------------------|------------------------------|
|                                                                                                    | mySewnet™ Embroidery                                                                                                    |                              |
|                                                                                                    |                                                                                                    | mySewnet™ Explorer<br>Plugin |
|                                                                                                    |                                                                                                    | mySewnet™ Digitizing         |
|                                                                                                    | mySewnet™ Cross<br>Stitcher                                                                                                  |                              |
|                                                                                                    | mySewnet™ Draw Paint                                                                                                    |                              |
|                                                                                                    |                                                                                                    |                              |